# **Saving PingPlotter Data to Cloud Services**

Saved From: https://www.pingman.com/kb/article/saving-pingplotter-data-to-cloud-services-143.html

How can I automatically save PingPlotter and alert data to my cloud drive?

If the data from your PingPlotter alerts is an important part of your work or your network troubleshooting routines, it's necessary to always have access to it. Whether it's on your phone, laptop, or another workstation, the ability to see or download the data from your alerts can be incredibly useful.

In addition, having a way to back up your PingPlotter settings and data automatically can be useful in more ways than one! Recognizing this need, we've put together some helpful instructions to get you up and running with PingPlotter and the top 3 cloud storage services: <u>Google Drive</u>, <u>Microsoft</u> <u>OneDrive</u>, and <u>Dropbox</u>.

## Windows instructions

#### Mac instructions

To synchronize data from PingPlotter alerts to cloud storage, configure the file path in PingPlotter while setting up an alert - pointing to the folder that you've chosen to sync. (See <u>PingPlotter Alerts</u>)

## Google Drive (Windows)

Google Drive has the ability to synchronize with a local folder from any location on your device. All you have to do is <u>download and install the app</u>, then follow the prompts after the application opens.

After installation is complete, you'll need to sign in to your account. Then, you can pick and choose which local folders you'd like to synchronize with Google Drive, and which Google Drive folders you'd like to synchronize with your local machine.

If you have a Microsoft account, you can take advantage of the OneDrive cloud storage service. To get started synchronizing your local machine with OneDrive, you can download the app <u>here.</u>

Once you've downloaded and installed OneDrive, you'll need to sign in. After Microsoft has verified your identity, you'll notice a screen saying something like "Your OneDrive folder is here: C:\Users\\*\*\*\OneDrive".

If you have a Microsoft account, you can take advantage of the OneDrive cloud storage service. To get started synchronizing your local machine with OneDrive, you can download the app <u>here.</u>

If you'd like to change the location, simply click "Change Location" just above the "Next" button. To synchronize local folders with OneDrive, you can drag and drop them into your OneDrive folder.

# Dropbox (Windows)

If you have a Dropbox account, you can also configure Dropbox to sync your PingPlotter folders. You'll want to first download the Dropbox app <u>here.</u>